## **ENTERING GRADES**

**Note:** You can also copy grades into iSIS from an existing K-State Online course. See <u>Copying Grades to iSIS</u> for more information. To enter final grades in iSIS, do the following:

1. On your Faculty Center page, click the Grade Roster icon next to the course whose final grades you want to enter.

|    | My 1 | eaching Sched                  | ule > Spring 2011 > Ka               | ansas Sta | ate University          |            | I 🖾 🖩                        |
|----|------|--------------------------------|--------------------------------------|-----------|-------------------------|------------|------------------------------|
|    |      | Class                          | Class Title                          | Enrolled  | Days & Times            | Room       | Class Dates                  |
|    |      | <u>BIOL 455-01B</u><br>(10608) | General Microbiology<br>(Laboratory) | 0         | TuTh 7:30AM - 9:20AM    | Ackert 123 | Jan 18, 2011-<br>May 6, 2011 |
| สั | r 🕸  | BIOL 495-A<br>(10615)          | Top/Biology<br>(Independent Study)   | 6         | ТВА                     | TBA        | Jan 18, 2011-<br>May 6, 2011 |
| สั | i S  | BIOL 510-A<br>(10618)          | Developmental Biol<br>(Lecture)      | 6         | MoWeFr 2:30PM - 3:20PM  | Ackert 231 | Jan 18, 2011-<br>May 6, 2011 |
|    |      | CHM 230-C<br>(10798)           | Chemistry 2 (Lecture)                | 0         | MoWeFr 12:30PM - 1:20PM | King 004   | Jan 18, 2011-<br>May 6, 2011 |

| Grad | e Roster Type<br>Display Unassi | a igned Roster Grad | Final<br>e OnlyGrade | *,                | Approval Status Not Reviewed                           | save               |               | 3. On the <b>Approval Status</b> list, indicate where you are in the grading process by selecting one of the following: |
|------|---------------------------------|---------------------|----------------------|-------------------|--------------------------------------------------------|--------------------|---------------|----------------------------------------------------------------------------------------------------|
| Stud | ent Grade                       |                     | € <-                 | add this g        | rade to selected students                              |                    |               | • Not Reviewed - Grades have not yet been                                                                               |
|      | Wildcat                         | Name                | Roster<br>Grade      | Official<br>Grade | Program and Plan                                       | Sub-Plan           | Level         | entered or finalized for approval. Grades are                                                                           |
|      | 1                               |                     | в÷                   | )                 | AG Undergraduate Degree -<br>Agric Comm & Journalism-B | Ag Option          | Freshman      | to the class section                                                                                                    |
|      | 2                               |                     | -                    | )                 | AG Undergraduate Degree -<br>Agricultural Education-B  |                    | Freshman      | Deedu fer Deview. Credes are ready for the                                                                              |
|      | 3                               |                     | A<br>B               |                   | AG Undergraduate Degree -<br>Agric Comm & Journalism-B | Ag Option          | Freshman      | • Ready for Review - Grades are ready for the                                                                           |
|      | 4                               |                     | CDE                  |                   | AG Undergraduate Degree -<br>Agricultural Education-B  |                    | Freshman      | and approve. Grades are no longer editable                                                                              |
|      | 5                               | 1                   | I                    | ,                 | AG Undergraduate Degree -<br>Agric Comm & Journalism-B | Ag Option          | Sophomore     | Approved - See Approving Grades below                                                                                   |
|      | 6                               |                     |                      | )                 | AG Undergraduate Degree -<br>Agric Comm & Journalism-B | Ag Option          | Freshman      | • Approved - See <u>Approving Glades</u> below.                                                                         |
| I 🖾  | Download                        | Rows 1 - 6 of       | F6 ₩ H               |                   |                                                        |                    |               | 4. Click the <b>Save</b> button. <b>IMPORTANT!!</b>                                                                     |
| no   | tify selected                   | students r          | notify all stud      | lents             |                                                        | Printer Friendly V | <u>ersion</u> | <b>Note:</b> You may have to scroll down to see the Save button.                                                        |

2. In the Roster Grade column, use the Roster Grade list to assign grades for each student.

. Note: You can also assign the same grade to all students by selecting a grade on the <- add this grade to all students list.

# **APPROVING GRADES**

After grades are entered and reviewed, the final step in the grading process is to approve them for posting to the students' academic history. Any instructor with Approve access to the class section can mark the grades as approved.

- 1. On your Faculty Center page, click the Grade Roster icon next to the course whose final grades you want to approve.
- 2. On the Approval Status list, select Approved.
- 3. Click **Save**.

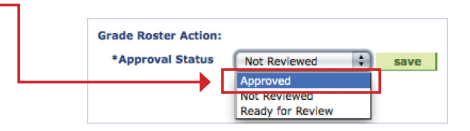

# GRADE ROSTER AVAILABILITY

#### Non-standard courses

Grade Rosters are created the last day of class and available in iSIS for grade entry the next day.

#### **Regular courses**

Grade rosters are available in iSIS for grade entry after 5:00 p.m., December 9.

#### INSTRUCTOR SUBMISSION DEADLINES Non-standard courses

5 business days after course ends

#### **Regular courses**

- 5:00 p.m., Tuesday, Dec. 20 for Dec. 12 - 16 final exams
- Note: The latest grades may be copied to iSIS from K-State Online is 4:00 p.m., Dec. 20.

#### GRADES AVAILABLE FOR STUDENTS TO VIEW Non-standard courses

5 or more business days after the course ends once grades have been approved and applied to students' academic records in iSIS.

### Regular courses

December 21, 8:00 am

# k-stateonline COPYING GRADES TO ISIS

- 1. Go to **http://online.k-state.edu**, sign in and then click the desired course's name link.
- 2. On the **Course Tools** page, click the **Gradebook** link under the **Assessment** section.
- 3. On the menu, click the **Adjusted Scores** link.
- 4. Review and adjust scores as needed, and then click the Copy Grades to iSIS link.

Note: In order to adjust grades, a grading scale must be created. See Creating a Grading Scale for more information.

| Check       | boxes to: Email   M | Mark a | s Comple             | ted           |                    |                 |                 |                    |                        |                        |                         |                     |              |         |       |              |             |
|-------------|---------------------|--------|----------------------|---------------|--------------------|-----------------|-----------------|--------------------|------------------------|------------------------|-------------------------|---------------------|--------------|---------|-------|--------------|-------------|
|             |                     |        | Home                 | work          |                    | Quiz            | <b>0</b> ,      |                    | <u>Exam</u>            | ,                      | a sa                    |                     |              |         |       |              |             |
|             | Student Name        | 9      | <u>HW1</u><br>/10.00 | HW2<br>/10.00 | Subtotal<br>/20.00 | Quiz1<br>/25.00 | Quiz2<br>/25.00 | Subtotal<br>/50.00 | <u>Exam1</u><br>/50.00 | <u>Exam2</u><br>/50.00 | <u>Final</u><br>/100.00 | Subtotal<br>/200.00 | Total Points | Percent | Grade | Adjust Grade | Final Grade |
| <b>□</b> 1. |                     | 0      | 4                    | 10            | 14/20              | <u>18</u>       | <u>20</u>       | 38/50              | 48                     | 45                     | 88                      | 181/200             | 233/270      | 86.3    | В     | 🗘            | В           |
| <b>2</b> .  |                     | 9      | 8                    | 10            | 18/20              | 22              | <u>23</u>       | 45/50              | 49                     | 48                     | 82                      | 179/200             | 242/270      | 89.63   | В     | A            | A           |
| □ 3.        |                     | 0      | 10                   | 8             | 18/20              | 24              | 23              | 47/50              | 50                     | 45                     | 88                      | 183/200             | 248/270      | 91.85   | Α     | 🛟            | А           |
|             |                     | 9      | 7                    | 9             | 16/20              | 20              | 24              | 44/50              | 40                     | 44                     | 89                      | 173/200             | 233/270      | 86.3    | В     | 🗘            | В           |
| 5.          |                     |        | 10                   | 7             | 17/20              | 25              | 25              | 50/50              | 46                     | 38                     | 92                      | 176/200             | 243/270      | 90      | A     | <b>*</b>     | A           |

5. Click the section number of the course whose grades you want to copy to iSIS.-

**Note:** If there are discrepancies between the K-State Online roster and the official grade roster provided by iSIS, <sup>L</sup> they will be displayed on the Unmatched Students screen. See <u>Unmatched Students</u> for more information.

6. On the Mismatched Grade screen, click Continue.

**Note:** If grades have previously been entered in or copied to iSIS, and there are differences between the newly copied grades and those already in iSIS, you will be prompted to select which grade you want to use. See <u>Mismatched Grades</u> for more information.

- 7. On the **Confirm Grades** screen, click the **Copy to iSIS** button.-
- Click OK and then go to iSIS to approve the copied grades.
  Grades are not submitted to the Registrar's Office until they are approved. See <u>Approving Grades</u> for more information.

Two types of discrepancies can occur between the K-State Online roster and the official grade roster provided by iSIS when:

- A student is on the K-State Online roster but not on the official grade roster. To resolve this, submit a **Grade Change Report Form** to the Registrar's Office once the student has officially enrolled in the course.
- A student is on the official grade roster but not on the K-State Online roster.
   To resolve this, go to iSIS and manually enter the grade.

  See <u>Entering Grades</u> for more information.

| These are students wh                                                                                                    | no appear on your K-State Online                                                                   | roster that could not be matched to the official iSIS grade roste                                              |
|----------------------------------------------------------------------------------------------------|----------------------------------------------------------------------------------------------------|----------------------------------------------------------------------------------------------------|
| Name                                                                                                    | WID                                                                                                | K-State Online Grade                                                                                           |
| Contraction of the local division of the local division of the loc |                                                                                                    | F                                                                                                    |
| Unmatched stu                                                                                                    | dents from the iSIS gra                                                                            | de roster                                                                                                    |
| Unmatched stu<br>These are students on<br>grades through this p                                                                                                    | dents from the iSIS gra<br>the official grade roster that cou<br>rocess, and you will need to manu | de roster<br>d not be matched to your K-State Online roster. They will not r<br>ally set their grades in ISIS. |

## **MISMATCHED GRADES**

If grades have previously been entered in or copied to iSIS, and there are differences between the newly copied grades and those already in iSIS, you will be prompted on the Mismatched Grades screen to select which grade you want to use.

1. For each student, select either the K-State Online grade or the iSIS grade.

**Note:** Copied grades will overwrite any grades previously copied to or entered in iSIS when the Approval Status in iSIS is set to Not Reviewed or Ready to Review.

- 2. Click Continue.
- 3. On the **Confirm Grades** screen, click the **Copy to iSIS** button.
- Click OK and then go to iSIS to approve the copied grades.
  Grades are not submitted to the Registrar's Office until they are approved. See <u>Approving Grades</u> for more information.

| Name                                                                                                    | WID        | K-State Online Grade | • | iSIS Grade | • |
|----------------------------------------------------------------------------------------------------|------------|----------------------|---|------------|---|
|                                                                                                    | 8779977777 | В                    | ۲ | с          | 0 |
| Day 15                                                                                                    | -          | A                    | ۲ | В          | 0 |
| Street Street Street                                                                                                    | -          | В                    | ۲ | F          | 0 |
|                                                                                                    | -          | с                    | ۲ | F          | 0 |
| All the second second se |            | В                    | ۲ | F          | 0 |
|                                                                                                    |            | с                    | ۲ | A          | 0 |
| Magazine .                                                                                                    | Sec. 1997  | с                    | ۲ | F          | 0 |
| The second                                                                                                    |            | А                    | • | F          | 0 |

|    | Name                                                                                                    | WID                   | Original Grades |      | New iSIS Grade                 |  |  |
|----|----------------------------------------------------------------------------------------------------|-----------------------|-----------------|------|--------------------------------|--|--|
| #  |                                                                                                    |                       | K-State Online  | iSIS | The grade to be copied to iSIS |  |  |
| 1  | -                                                                                                    | 6                     | В               |      | В                              |  |  |
| 2  | Com P                                                                                                    | -                     | А               |      | А                              |  |  |
| 3  | Description in the                                                                                                    | And the second second | A               |      | А                              |  |  |
| 4  | for the second                                                                                                    | 800000                | В               |      | В                              |  |  |
| 5  | Name of Street                                                                                                    |                       | A               |      | A                              |  |  |
| 6  |                                                                                                    |                       | В               |      | В                              |  |  |
| 7  | 1.00m                                                                                                    | -                     | с               |      | с                              |  |  |
| 8  | Name of Street of Street o | 8                     | В               |      | В                              |  |  |
| 9  | 5                                                                                                    | Bernard Barn          | с               |      | с                              |  |  |
| 10 | 100                                                                                                    | -                     | С               |      | с                              |  |  |
| 11 | Your Della                                                                                                    |                       | A               |      | А                              |  |  |

Tools Gradebook

Adjusted Scores

Print Copy Grades to iSIS

Class Number

12536

Raw Scores

Export

Section

12536